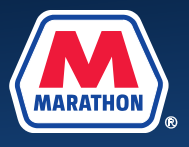

This document provides guidance to employees who need to make changes to their benefits in Workday due to a life event, or if they'd like to change their HSA contribution at any time. **If you need to make changes due to divorce, please see the** <u>**Tip Sheet for Benefits Changes due to Divorce</u></u>. <b>For all other changes, please see below.**</u>

1. From your home screen, select Menu.

| E MENU |                                                                                                    | Q Search                           |                                                     |   |
|--------|----------------------------------------------------------------------------------------------------|------------------------------------|-----------------------------------------------------|---|
| Go     | od Afternoon, On Behal<br>waiting Your Action                                                                | f of:                              | <br>It's Wednesday, October 19, 2022<br>Quick Tasks |   |
|        | Case Resolution Satisfaction Survey Inbox - 6 month(s) ago      Development Plan: - E Inbox - 6 month(s) ago | r: CASE10647: Test<br>mployee Plan | Find Jobs<br>My Payslips<br>My Goals                |   |
| т      | imely Suggestions                                                                                            |                                    | 88 View All Apps                                    | 0 |

2. Select the Benefits and Pay app.

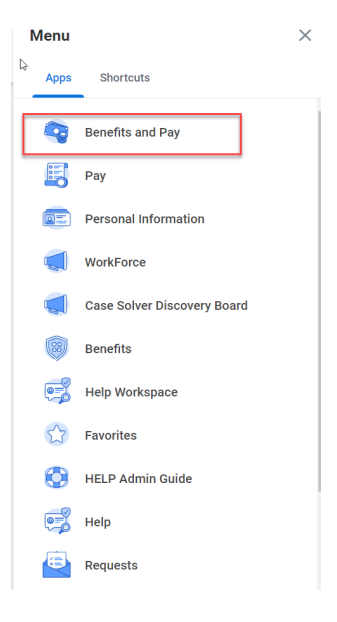

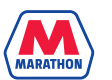

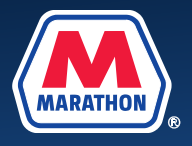

3. Select the **Change Benefits** icon. You can also find the **Change Benefits** icon by clicking on **Benefit Elections** under the Benefits menu.

| S  | Benefits and Pay  | ←            | Payment Elections Change Benefits                           |                       |
|----|-------------------|--------------|-------------------------------------------------------------|-----------------------|
| 88 | Overview          |              | Overview                                                    |                       |
| ۲  | Benefits          | ^            |                                                             |                       |
|    | Benefit Elections |              | Most Recent Pay<br>Your next pay day is September 23, 2022. | Current Benefit Costs |
|    | Benefits by Date  |              |                                                             |                       |
|    | Dependents        |              |                                                             |                       |
|    | Beneficiaries     |              | Take Home Pay                                               |                       |
|    | ACA Forms         |              | Gross Pay                                                   |                       |
| Ē  | Pay               | $\checkmark$ |                                                             |                       |

4. Select the Change Reason: (Birth, Gain of Other Coverage, etc) and enter in the date of the event. Please note, for all other changes outside of HSA Election changes, benefits can only be changed within 31 days (including the date) of a qualifying life event.

| nge Reason * 🔘 Birth/Adoption/Placement for Adoption   | ✓ Instructions                                                                                                    |
|--------------------------------------------------------|----------------------------------------------------------------------------------------------------|
| O Divorce/Termination of Domestic Partnership          |                                                                                                    |
| Gain of Other Coverage                                 | <ul> <li>You may request a change to your benefits if you have experienced a qualify-<br/>ing life event within the last 21 days. You are required to undate your benefits</li> </ul>                                                                                                    |
| HSA Election Change                                    | due to divorce, even if outside of the 31 day window.                                                                                                    |
| <ul> <li>Loss of Other Coverage - Dependent</li> </ul> | HSA contribution changes (available only to active amployees) can be up-                                                                                                    |
| <ul> <li>Loss of Other Coverage - Employee</li> </ul>  | dated at any time.                                                                                                    |
| Marriage/Domestic Partnership                          | <ul> <li>Documentation is required for all benefit changes. Click here to view a list of<br/>acceptable documentation. (hyperlink added later to provide list of acceptabl<br/>documentation – not available at this time)</li> </ul>                                                                                                 |
|                                                        | <ul> <li>Divorce Events: Before initiating a divorce event, you will need to navigate<br/>back to the previous screen by utilizing the cancel button below. Then click<br/>on "Dependents" and update the relationship for your spouse to ex-spouse.<br/>You may then return to this screen to begin your benefit changes.</li> </ul> |
|                                                        | <ul> <li>Retirees/Non-employees: Dependents acquired after retirement are not eligible for MPC Benefits. Therefore, you are not able to submit a marriage/domestic partnership or birth/adoption event.</li> </ul>                                                                                                    |
| enter your comment                                     |                                                                                                    |

5. You will then be required to enter the date of the event. Once entered, an Attachments window will appear. Upload the necessary documents (Birth Certificate, Marriage Cert, etc) and click Submit. If you are unsure what documentation is required, please visit the Your Benefit Elections tile on myMPCbenefits.com. (Tile

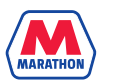

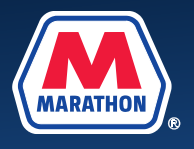

Coming in 2023)

| Attachments                  |          |
|------------------------------|----------|
| MPC Document for Upload.docx | Ū        |
| Comment                      | Å        |
| Upload                       |          |
| enter your comment           |          |
| Process History              | Just now |
| Submit Save for Later Cancel |          |

6. A message will appear that your event has been submitted. Click **Open**. (If you miss this pop up or accidentally "x" out of it, please refer to step 7 b).

|    |                  |        | Q Search                                                                                                |   |
|----|------------------|--------|----------------------------------------------------------------------------------------------------|---|
| S  | Benefits and Pay | ←      | Payment Election         Success! Event submitted           Up Next:         I Change Benefit Elections | × |
| 88 | Overview         |        | Needs Attentio                                                                                          |   |
| ۲  | Benefits         | $\sim$ | Open Open                                                                                               |   |
| Ē  | Pay              | $\sim$ | Benefit Event                                                                                           |   |
| =  | Compensation     | ~      | Divorce/ Termination of Domestic Partnership<br>Submit elections by October 31, 2022.                   |   |
|    |                  |        | Enroll                                                                                                  |   |

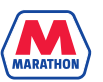

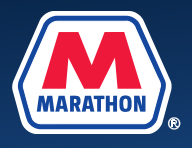

7. a. A new window should appear, click Let's Get Started.

|                                                           | Q Search | D | ¢ | 2    |      |
|-----------------------------------------------------------|----------|---|---|------|------|
| Change Benefit Elections                                  |          |   |   | XIII | per- |
| Initiated On 10/19/2022<br>Submit Elections By 10/29/2022 |          |   |   |      |      |

**b.** If you get off track, navigate back to your Workday home screen by clicking on the Marathon logo. Under **Awaiting Your Action**, select the **Benefit Change** task. Then click **Let's Get Started**.

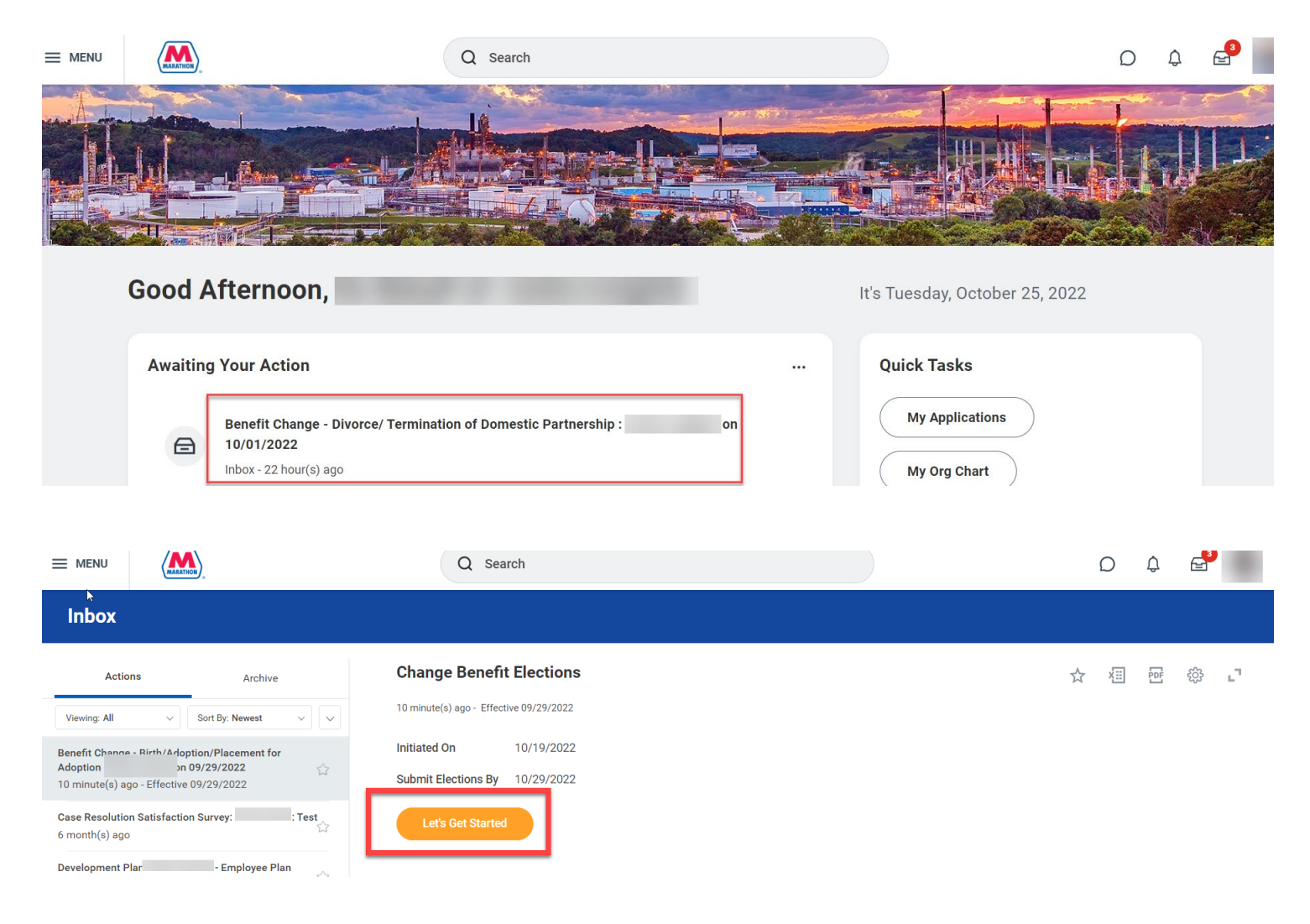

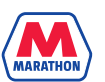

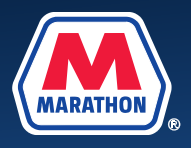

8. You may then begin to make changes by clicking Manage under the desired benefit.

| Health Care and Accounts    |            |                                                           |            |                      |            |
|-----------------------------|------------|-----------------------------------------------------------|------------|----------------------|------------|
| Medical<br>Anthem - Classic |            | Dental<br>Delta                                           |            | Vision<br>Anthem VIS |            |
| Cost per paycheck           | \$114.65   | Cost per paycheck                                         | \$15.51    | Cost per paycheck    | \$5.08     |
| Coverage                    | EE + Child | Coverage                                                  | EE + Child | Coverage             | EE + Child |
| Dependents                  | 4          | Dependents                                                | 4          | Dependents           | 4          |
| Manage                      |            | Manage                                                    |            | Manage               |            |
| HSA<br>Walved               |            | FSA<br>Payflex Healthcare<br>Contribution per<br>paycheck | \$57.69    |                      |            |
| Enroll                      |            | Manage                                                    |            |                      |            |

9. After you have completed your benefit changes, click **Review and Sign**.

| Health Care and Accounts                      |                        |                                                           |                       |                                                       |                      |
|-----------------------------------------------|------------------------|-----------------------------------------------------------|-----------------------|-------------------------------------------------------|----------------------|
| Cost per paycheck                             | \$114.65<br>EE + Child | Cost per paycheck                                         | \$15.51<br>EE + Child | Vision<br>Anthem VIS<br>Cost per paycheck<br>Coverage | \$5.08<br>EE + Child |
| Dependents                                    | 4                      | Dependents                                                | 4                     | Dependents                                            | 4                    |
| Manage                                        |                        | Manage                                                    |                       | Manage                                                |                      |
| HSA<br>Walved                                 |                        | FSA<br>Payflex Healthcare<br>Contribution per<br>paycheck | \$57.69               |                                                       |                      |
|                                               |                        | Manage                                                    |                       |                                                       |                      |
| Insurance                                     |                        |                                                           |                       |                                                       |                      |
| Optional Employee Life<br>Metilife (Employee) |                        | Optional Spouse Life Waived                               |                       | Optional Child Life<br>Metlife (Child)                |                      |
| Cost per paycheck                             | \$26.69                |                                                           |                       | Cost per paycheck                                     | \$1.23               |
| Coverage                                      | 5 X Salary             | Enroll                                                    |                       | Coverage                                              | \$30,00              |
| Review and Sign Save for Later                |                        |                                                           |                       |                                                       |                      |

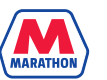

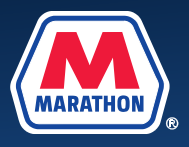

## 10. A View Summary screen will appear. You will need to scroll down, and click I Accept. Then click Submit.

| ment form any information that plan requests related to health care information, claims, and other payments.<br>4. Subrogation. I agree to complete and sign any documents reasonably necessary to enable the Company to subordinate itself into my or my dependents position so as to be able to pursue my or my covered dependents legal rights to collect from said third party any costs the Company benefit plan(s) incurred to the extent that I have first been compensated for the same by the plan(s) for the same.<br>5. Agreement to Benefit Plan Terms and Conditions and Deduction Authorization. I have reviewed the benefit plan enrollment materials and I agree to the terms and conditions listed there and as otherwise provided for under the benefit plans (bincluding, but not limited to, all benefit plan pay if or my benefit plan choices that require me to pay all or a portion of the cost of coverage based on the current rate and any future or retroactive rate changes (increases or decreases), and that my authorization here constitutes a salary reduction agreement under applicable laws.<br>6. Over-payments. I agree that if the Company determines I have been overpaid wages, such over-payments may be recalled from my bank if done by the date paid, or deducted from my future wages and/or any other form of compensation or payroll disbursements, as permitted by applicable laws. If I terminate employment prior to full repayment through payroll deduction, I agree that any unpaid balance of the debt will be deducted from my final paycheck, as permitted by applicable laws, and that I will be responsible for paying the Company termines my are remaining outstanding balance owed.<br>7. Affirmation and Understanding. I affirm under penalty of periuny that my statements in the benefit plan envioles at dependent eligibility are true and complete to the best of my knowledge. I further under-<br>stand that any misrepresentation of any of the statements, or my submission of a false claim under any Company benefit plan, may result in serious consequence |
|----------------------------------------------------------------------------------------------------|
| Every effort has been made to report information accurately, but the possibility of error exists. In case of any conflict between your benefits election confirmation and an official plan document, the plan document will be the final au-<br>thority. Please note, some insurance coverage elections only become effective upon approval of your evidence of insurability (EOI) by the carrier.<br>If you are not actively at work on the date the new or increased multiple of coverage for you and/or your covered dependents would normally become effective, coverage will become effective after you are returned from leave (in-<br>cluding intermittent leave) and complete ten workdays.<br>Actively at work means you are not on a leave, including intermittent leave, and are performing the usual and customary duties of your job on a Full-time or Part-time basis. More information on this provision of the Plan can be found<br>in the Plan documents.                                                                                                    |
| I Accept                                                                                                    |
|                                                                                                    |
| enter your comment                                                                                                    |
| Process History                                                                                                    |
| Change Benefits for Life Event- Awaiting Action                                                                                                    |
| Submit Save for Later Cancel                                                                                                    |

11. Please note that all benefit change requests are subject to approval by the Benefits Service Center and require documentation within 31 days of the life event (including the date of the event). If you are not sure what documentation is required, please visit <u>www.myMPCbenefits.com</u> and click on the Your Benefit Elections tile (tile coming in 2023).

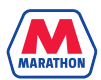